## Windows 操作系统用户

- 遵循下列步骤,安装玉米养分专家系统网页版 app:
- 步骤一:检查电脑是否已安装 Java 运行环境软件
- 检查**控制面板>程序>程序和功能**。如果 Java 8 Update 已经在程序列表中,直接进入**步骤四**,如果没有, 进入**步骤二**
- 步骤二: 确定电脑 Windows 操作系统: 32-位或 64-位
- 1 点击**开始**按钮
- 2 在搜索栏键入 dxdiag, 按回车键
  - 此时会出现 DirectX 诊断工具对话框,在系统信息界面,用户可以了解自身电脑操作系统是 32-位或 是 64-位。
- 步骤三:安装 Java 运行环境 (Java Runtime Environment, JRE)
- 注: JRE 只需安装一次。一旦安装完成, JRE 将作为电脑系统的一部分, 支持 Java 工具的使用, 例如养分专家系统的网页版 app。
- 1 访问 <u>http://www.oracle.com/technetwork/java/javase/downloads/index.html</u>.
- 2 点击 JRE **下载**按钮
- 3 点击同意许可证协议按钮,根据用户各自电脑 Windows 操作系统选择特定的软件

32-位操作系统的用户,点击 jre-windows-i586.exe

64-位操作系统的用户,点击 jre-windows-x64.exe

4 下载完毕后, 打开 JRE 安装程序, 点击下一步进行安装

## 步骤四:下载并运行养分专家系统网页版 app

- 1 下载 NEMCH\_Web App 033016.jar
- 2 下载完成后,双击网页版 app 图标,打开 Java DSS 运行窗口
- 3 点击养分专家系统开始按钮, 启动养分专家系统程序
- 注:
- 报告保存在电脑默认的下载文件夹中,用户可以浏览、分享或者打印报告内容
- 使用 app 过程中不要关闭养分专家系统开始界面